# Managing Mailing Lists for 499s

### Market: House

**Description:** The term **499** refers to the maximum number of unsolicited mailings an office can send that do not require approval by the Franking Commission during a campaign blackout period.

These instructions teach users how to create issue codes, audiences, and Form Letters that are specific to a 499-mailing list. These activities help offices better manage different ongoing 499 mailings preventing subscribers from receiving multiple messages per campaign blackout period.

## Create and Set Up the Issue Code

1. From the Messages module of the Big Menu under the Utilities column select Codes.

# 2. Next to issue click the plus sign (+).

| Select Code Type for Messages                                               |
|-----------------------------------------------------------------------------|
| <ul> <li>Incoming Method</li> <li>Issue</li> <li>Outgoing Method</li> </ul> |
| Cancel                                                                      |

- **3.** The Add Issue Code box appears.
- 4. In the Code ID Field enter a meaningful title for the issue code.

**Note:** For 499 activities, a recommended approach is to use a naming convention similar to the one below.

- a. **Z:** simply pushes this code to the bottom of an alphabetized list.
- b. 499: refers to the type of mailing category
- c. **SUMMER:** refers to the season of the campaign. In this example, it is during summer.
- d. 22: refers to the campaign year
- e. **MAILING:** refers to the activity
- 5. Click Save.

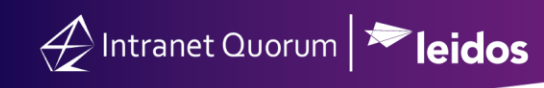

| Add Issue Code            |                                     |  |
|---------------------------|-------------------------------------|--|
| Code ID                   | Z.499.SUMMER.22.MAIL                |  |
| Translation               | 499 mailing list for Summer of 2022 |  |
| Archive                   |                                     |  |
| Assigned                  | Ţ                                   |  |
| Default Approver          | <b></b>                             |  |
| Suggested Phone<br>Script |                                     |  |
|                           |                                     |  |
|                           |                                     |  |
| Save                      | Save and Add Another Cancel         |  |

Create and Set Up the Audience

- 1. From the Contacts module of the Big Menu under New select Audience.
- 2. In the Title field, type use the same name as the issue code created for this 499-mailing list.
- 3. Click Add to Menu as "Saved Search".

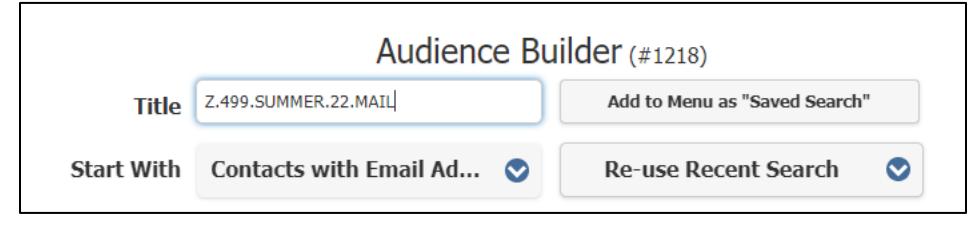

# Create and Set Up the Form Letter

Option 1: Create the Form Letter for the Campaign

- 1. From the Messages module of the Big Menu under New select Form Letter.
- 2. In the New Form Letter Name field type the same name of the issue code created for this 499. Click Add.

|                      | Add Form Letter      |     |
|----------------------|----------------------|-----|
| New Form Letter Name | Z.499.SUMMER.22.MAIL |     |
| Туре                 | Form Letter 🗸        | -   |
| Directory            | Form Letters *       | Add |

- 3. Under Issues enter the appropriate Issue code created in the Create and Set Up the Issue Code step
- **4.** The draft Form Letter window appears. Click **Edit Content** to modify information within the Form Letter.

| Library » Poculte »       | Form Letter                                |            |              |                   |                        |
|---------------------------|--------------------------------------------|------------|--------------|-------------------|------------------------|
| Draft Form I              | etter 7 499 SI IMMI                        | FR 22 MATL | v 1          |                   |                        |
|                           | Valt Form Letter 2.755.50MMLR.22.MAIL V. 1 |            |              |                   |                        |
|                           | Fill-Ins / References (0)                  | Format     | Messages (6) | Log (8)           |                        |
| General                   |                                            |            |              |                   |                        |
| General                   |                                            |            | Form Letter  |                   |                        |
| General                   |                                            |            | Form Letter  |                   |                        |
| General                   | Z.499.SUMMER.22.MAIL                       |            | Form Letter  |                   | Draft                  |
| General<br>Name:<br>Type: | Z.499.SUMMER.22.MAIL<br>Form Letter        | •          | Form Letter  | riew Printed View | Draft       Assignable |

5. Click Approve or Request Approval based on account permission and office procedures.

|              | Form Letter                        |                                     |
|--------------|------------------------------------|-------------------------------------|
| Name:        | Z.499.SUMMER.22.MAIL               | Draft                               |
| Туре:        | Form Letter                        |                                     |
| Issues:      | Select issues (Q) + Add to Message | Draft                               |
| Attachments: |                                    | Request Approval<br>Denied Approval |

6. Click Save.

#### Option 2: Create Form Letters for Different Mailing List of the Campaign

- 1. From the Messages module of the Big Menu under New select Form Letter.
- 2. In the **New Form Letter Name** field, use the same naming convention but add the affiliation codes related to the target mailing list.

For example, these Form Letters are used for the 499s scheduled during the Summer of 2022 but for different audiences:

|                      | Α                   | dd Form Letter |     |
|----------------------|---------------------|----------------|-----|
| New Form Letter Name | Z.499.SUMMER.22ARMY |                |     |
| Туре                 | Form Letter         | ~              |     |
| Directory            | Form Letters        | v              | Add |

- a. Z.499.SUMMER.22ARMY
- b. Z.499.SUMMER.22NAVY
- c. Z.499.SUMMER.22AIRFORCE
- 3. Click Add.

**4.** The draft Form Letter window appears. Click **Edit Content** to modify information within the Form Letter.

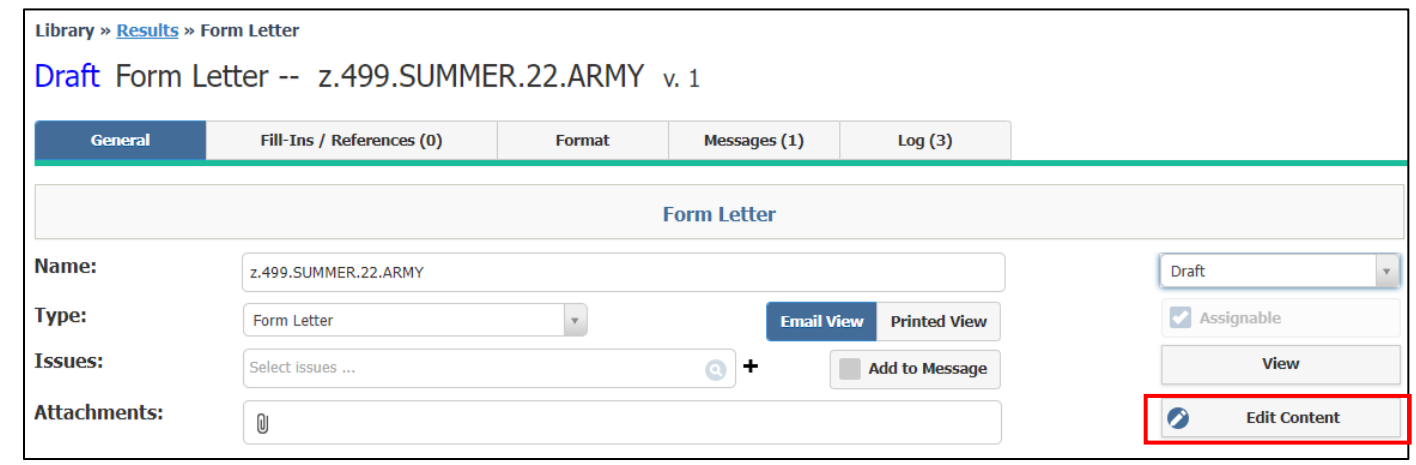

5. Click Approve or Request Approval based on account permission and office procedures.

### Create the Targeted Mailing

- 1. From the Outreach Module of the Big Menu under New select Targeted Mailing.
- 2. Select All Form Letters.

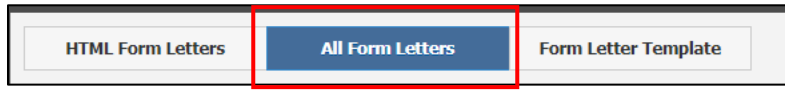

- Scroll down the list and find the Form Letter created above. Click Select.
   Z.499.SUMMER.22.MAIL v.1
- 4. The Outreach Newsletter wizard is displayed on the screen. Click Select Audience.

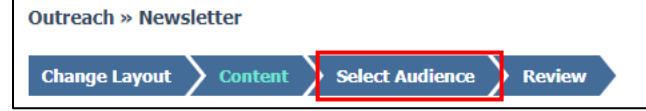

5. In the Start With field, select the appropriate Audience Builder list.

| Select Your Audience 🕒                 | With all of these attributes | Ŧ | 0 |
|----------------------------------------|------------------------------|---|---|
| Name:                                  |                              |   |   |
| 100464 - 04-12-2022 Outreach           |                              |   |   |
| Start with:                            |                              |   | ٦ |
| Audience Builder: Z.499.SUMMER.22.MAIL |                              | * |   |

- 6. Complete the other fields as needed.
- 7. In the Exclude column:

Affiliations: Insert affiliation codes for subscribers who opted out of mailing list.

## Issues: Insert issue codes for past 499 mailings with similar audiences.

| Outreach » Newsletter                                                                                                    | ID# 100469                                                                                                    |
|----------------------------------------------------------------------------------------------------|----------------------------------------------------------------------------------------------------|
| Change Layout > Content > Select Audience > Review                                                                                                    | Actions 💽 Save Review »                                                                                                    |
| Select Your Audience 🚱 With all of these attributes 🔹 🗣 <table-cell> Name: 100469 - 04-12-2022 Outreach Start with: Audience Builder: Z.499.SUMMER.22.MAIL 🔹</table-cell> | Postal Filter: Salutation:<br>Individual - Includes all Contacts that meet the selected criteria  Audience Selection:<br>Use the entire audience  Review Audience Size Include Non-Primary Emails in CC                                                                                                    |
| Include only contacts with ALL of these attributes Affiliations                                                                                                    | Exclude contacts with ANY of these attributes           Image: NO.MALL - DO NOT CONTACT (12)       or       Image: EMAILOPTOUT - UN-Subscribed to Newsletter (44)       or         Image: NM.OPTOUT - Opt Out 4990 or Franked Mass Mailing (15)       or       Image: NOCALL - Member of Congress (548)         Issues       Image: NocaLL - Newsletter (44)       or |
| Porm Letters  Special Rules Geographic                                                                                                    | Form Letters C                                                                                                    |
| Show Less Criteria                                                                                                    | Geographic                                                                                                    |

- 8. Click Save.
- 9. Click Review.
- **10.** Under the Start: Drop down menu select the appropriate:
  - a. Build Only: IQ will build the mailing but not send.
  - **b.** Build and Split into Printed and Email: IQ will build the mailing and split into Email and Print based on the contacts preferences.
  - c. Build and Print: IQ will build the mailing and send to printer.
- **11.** Repeat the process with additional audience lists.